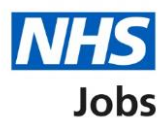

# How to apply for a job in NHS Jobs – Medical qualifications and details

This guide gives you instructions for how to add further information the employer needs from you for your application in NHS Jobs.

You'll need to add the additional medical job specific information, depending on the role.

If you've previously applied for a role and saved your application information, you can use this to apply.

If you have any draft applications, you can view this information to help you with your most recent application.

If you save your application information, you can use it to apply for other roles and any previous information will be replaced.

### Contents

| How to apply for a job in NHS Jobs - Medical qualifications and details                     | . 1       |
|---------------------------------------------------------------------------------------------|-----------|
| Medical qualifications and details                                                          | . 3       |
| You are applying for a medical role                                                         | . 4       |
| What is your GMC registration status?                                                       | . 5       |
| What are your specialities on the Specialist Register?                                      | . 6       |
| Who is your current responsible officer?                                                    | .7        |
| When was your last revalidation?                                                            | . 8       |
| When was your last appraisal?                                                               | . 9       |
| Are you on this employer's Performers List, or will you be within 3 months of the interview | <u>N?</u> |
|                                                                                             | <u>10</u> |
| Are you currently one of the following?                                                     | <u>11</u> |
| When do you expect to gain your CCT or CESR(CP)?                                            | <u>12</u> |
| Are you currently one of the following?                                                     | <u>13</u> |
| Are you currently registered in this employer's region as a Responsible Clinician?          | <u>14</u> |
| Do you have current section 12 (Mental Health Act England and Wales) approval for           |           |
| working in this NHS region?                                                                 | <u>15</u> |
| Have your Foundation Programme 1 competencies been formally signed off?                     | <u>16</u> |
| Have your Foundation Programme 2 competencies been formally signed off?                     | 17        |
| Why have you not completed Foundation Training?                                             | <u>18</u> |
| Check and save your Medical qualifications and details                                      | <u>19</u> |
| Application task list                                                                       | <u>21</u> |

#### Medical qualifications and details

This page gives you instructions for how to add your medical qualifications and details.

**Important:** You'll only see this page if the employer has added additional medical job specific questions. In this example, the **Medical qualifications and details** status is '**NOT STARTED**' and your application is incomplete as you've completed 6 out of 14 sections.

To add your medical qualifications and details, complete the following steps:

1. Select the 'Medical qualifications and details' link.

|   | NHS Jobs                                                                                                    |             | Sign out                                                |
|---|----------------------------------------------------------------------------------------------------|-------------|---------------------------------------------------------|
|   |                                                                                                    |             | English <sup> </sup> <u>Cymraeg</u>                     |
|   | BETA Your feedback will help us to improve this service.                                                        |             |                                                         |
|   | NHS BSA Training<br>Administrator application<br>Application incomplete<br>You have completed 6 of 14 sections. |             |                                                         |
|   | Add your personal details                                                                                       |             | Job details                                             |
|   | Contact details                                                                                                 | COMPLETED   | <b>Closing date</b><br>30 December 2021                 |
|   | Add your right to work status                                                                                   |             | Job reference number<br>T1111-21-8154                   |
|   | <u>Right to work</u>                                                                                            | COMPLETED   | <u>View the job advert (opens in</u><br><u>new tab)</u> |
|   | Add your qualifications, training and job his                                                                   | story       |                                                         |
|   | Qualifications                                                                                                  | COMPLETED   |                                                         |
|   | Training                                                                                                    | COMPLETED   |                                                         |
|   | Job history                                                                                                    | COMPLETED   |                                                         |
|   | Add your supporting evidence                                                                                    |             |                                                         |
|   | Essential and desirable criteria                                                                                | COMPLETED   |                                                         |
|   | Add further information the employer need                                                                       | s from you  |                                                         |
| 1 | Medical qualifications and details                                                                              | NOT STARTED |                                                         |
|   | Dental qualifications and details                                                                               | NOT STARTED |                                                         |
|   | Nursing qualifications and details                                                                              | NOT STARTED |                                                         |
|   | Driving qualifications and details                                                                              | NOT STARTED |                                                         |
|   | Unspent criminal convictions and cautions                                                                       | NOT STARTED |                                                         |
|   | Fitness to practice                                                                                             | NOT STARTED |                                                         |

#### You are applying for a medical role

This page gives you instructions for how to check the medical qualifications and details.

Read the information on the page and complete the following step:

**1.** Select the '<u>Continue</u>' button.

| <b>NHS</b> Jobs                                                                                                    |                                  | Sign out       |
|----------------------------------------------------------------------------------------------------|----------------------------------|----------------|
|                                                                                                    | English                          | <u>Cymraeg</u> |
| BETA Your <u>feedback</u> will help us to improve this service.                                                                                                    |                                  |                |
| < Go back                                                                                                    |                                  |                |
| Administrator application You are applying for a medical role                                                                                                    |                                  |                |
| We need to ask you some further questions. These will include checking:                                                                                                    |                                  |                |
| your GMC registration status     your current responsible officer                                                                                                    |                                  |                |
| the date of your last revalidation     the date of your last appraisal                                                                                                    |                                  |                |
| <ul> <li>if you are on this employer's Performers List, or expect to be within<br/>3 months of the interview</li> </ul>                                                                                                    |                                  |                |
| <ul> <li>if you are on the GMC's Specialist Register, or are a Specialist<br/>Registrar (SpR) due to gain a relevant CCT or Certificate of Eligibility<br/>for Specialist Registration via the Combined Programme (CESR (CP))<br/>within 6 months of the interview</li> </ul> |                                  |                |
| <ul> <li>if you are on the GMC's GP Register, or are a GP Registrar due to<br/>gain a CCT or a Certificate of Eligibility for GP Registration (CEGPR)<br/>or equivalent within 3 months of the interview</li> </ul>                                                           |                                  |                |
| <ul> <li>if you are currently registered in this employer's region as a<br/>Responsible Clinician</li> </ul>                                                                                                    |                                  |                |
| <ul> <li>if you have Section 12 (Mental Health Act England and Wales)<br/>approval for working in this NHS region</li> </ul>                                                                                                    |                                  |                |
| if your Foundation Programme 1 competencies been formally signed     off                                                                                                    |                                  |                |
| If your Foundation Programme 2 competencies been formally signed     off                                                                                                    |                                  |                |
| Continue                                                                                                    |                                  |                |
|                                                                                                    |                                  |                |
| Privacy policy. Terms and conditions Accessibility Statement Cookies How to                                                                                                    | <u>o apply for jobs</u><br>© Cro | wn copyright   |

#### What is your GMC registration status?

This page gives you instructions for how to confirm your GMC registration status.

To confirm your GMC registration status, complete the following steps:

- 1. Select an answer:
  - <u>'Any other option</u>'
  - 'Full registration with a licence to practise and on the Specialist Register'
- 2. Select the 'Save and continue' button.

| Jobs                                                                                               |                                  | Sign out       |
|----------------------------------------------------------------------------------------------------|----------------------------------|----------------|
|                                                                                                    | English                          | <u>Cymraeg</u> |
| BETA Your <u>feedback</u> will help us to improve this service.                                    |                                  |                |
| Go back                                                                                            |                                  |                |
| Administrator application                                                                          |                                  |                |
| What is your GMC registration status?                                                              |                                  |                |
| Full registration with a licence to practise                                                       |                                  |                |
| Full registration with a licence to practise and an Approved<br>Practise Setting (APS) restriction |                                  |                |
| Provisional registration with a licence to practise                                                |                                  |                |
| Full registration with a licence to practise and on the Specialist<br>Register                     |                                  |                |
| Full registration with a licence to practise and on the GP<br>Register                             |                                  |                |
| I have passed PLAB2                                                                                |                                  |                |
| I need to pass PLAB2 before applying for registration                                              |                                  |                |
| I have applied for registration                                                                    |                                  |                |
| I have not yet applied for registration                                                            |                                  |                |
| I am registered but I do not have a licence to practice                                            |                                  |                |
| Other                                                                                              |                                  |                |
| 2 Save and continue                                                                                |                                  |                |
| Save and come back later                                                                           |                                  |                |
| Privacy_policyTerms_and_conditionsAccessibility_StatementCookiesHow_to                             | <u>o apply for jobs</u><br>© Cro | wn copyright   |

#### What are your specialities on the Specialist Register?

This page gives you instructions for how to confirm your speciality on the Specialist Register.

**Important:** You'll only see this page if you're confirming your speciality on the Specialist Register.

To add your speciality on the Specialist Register, complete the following steps:

- 1. In the **Specialist Register** box, enter the details.
- 2. Select the 'Save and continue' button.

| <b>NHS</b> Jobs                                                                                                    | Sign out                                                          |
|----------------------------------------------------------------------------------------------------|-------------------------------------------------------------------|
|                                                                                                    | English <u>Cymraeg</u>                                            |
| BETA Your <u>feedback</u> will help us to improve this service                                                                                                    |                                                                   |
| <ul> <li>C Go back</li> <li>Administrator application</li> <li>What are your specialities or Specialist Register?</li> <li>2 Save and continue</li> <li>Save and come back later</li> </ul> | ו the                                                             |
| Privacy policy Terms and conditions Accessibility St                                                                                                    | <u>atement Cookies How to apply for jobs</u><br>© Crown copyright |

#### Who is your current responsible officer?

This page gives you instructions for how to add your current responsible officer.

To add your current responsible officer, complete the following steps:

- 1. In the current responsible officer box, enter the details.
- 2. Select the '<u>Save and continue</u>' button.

| NHS Jobs                                                                                                    | Sign out                                     |
|----------------------------------------------------------------------------------------------------|----------------------------------------------|
|                                                                                                    | English <u>Cymraeg</u>                       |
| <b>BETA</b> Your <u>feedback</u> will help us to improve this service.                                                                                                    |                                              |
| <ul> <li>Coback</li> <li>Administrator application</li> <li>Who is your current responsible officer?</li> <li>2 Save and continue</li> <li>Save and come back later</li> </ul> |                                              |
| Privacy policy Terms and conditions Accessibility Statement Cookies How to                                                                                                    | <u>o apply for jobs</u><br>© Crown copyright |

#### When was your last revalidation?

This page gives you instructions for how to add your last revalidation.

To add your last revalidation, complete the following steps:

- 1. In the Day, Month and Year boxes, enter the details.
- 2. Select the '<u>Save and continue</u>' button.

| <b>NHS</b> Jobs                                                                                                    | Sign out                                   |
|----------------------------------------------------------------------------------------------------|--------------------------------------------|
|                                                                                                    | English <sup> </sup> <u>Cymraeg</u>        |
| <b>BETA</b> Your <u>feedback</u> will help us to improve this service.                                                                                                    |                                            |
| <ul> <li>C Go back</li> <li>Administrator application</li> <li>When was your last revalidation?</li> <li>For example, 27 3 2020</li> <li>Day Month Year</li> <li>Day Month Year</li> <li>C Save and continue</li> <li>Save and come back later</li> </ul> |                                            |
| Privacy policy Terms and conditions Accessibility Statement Cookies                                                                                                    | How to apply for jobs<br>© Crown copyright |

Tip: You must enter the date in the DD-MM-YYYY format. For example, 27 03 2020.

#### When was your last appraisal?

This page gives you instructions for how to add your last appraisal.

To add your last appraisal, complete the following steps:

- 1. In the Day, Month and Year boxes, enter the details.
- 2. Select the 'Save and continue' button.

| NHS Jobs                                                                                                    | Sign out                                                 |
|----------------------------------------------------------------------------------------------------|----------------------------------------------------------|
|                                                                                                    | English <sup> </sup> <u>Cymraeg</u>                      |
| BETA Your <u>feedback</u> will help us to improve this service.                                                                                                    |                                                          |
| <ul> <li>Coback</li> <li>Administrator application</li> <li>When was your last appraisal?</li> <li>For example, 27 3 2020</li> <li>Day Month Year</li> <li>Day Month Year</li> <li>Save and continue</li> <li>Save and come back later</li> </ul> |                                                          |
| Privacy policy Terms and conditions Accessibility Statement Con                                                                                                    | o <u>kies How to apply for jobs</u><br>© Crown copyright |

Tip: You must enter the date in the DD-MM-YYYY format. For example, 27 03 2020.

### Are you on this employer's Performers List, or will you be within 3 months of the interview?

This page gives you instructions for how to confirm if you're on this employer's Performers List or will be within 3 months of the interview.

To confirm if you're on this employer's Performers List or will be within 3 months of the interview, complete the following steps:

- 1. Select an answer.
- 2. Select the '<u>Save and continue</u>' button.

| NHS Jobs                                                                                                    | Sign out                                      |
|----------------------------------------------------------------------------------------------------|-----------------------------------------------|
|                                                                                                    | English Cymraeg                               |
| BETA Your feedback will help us to improve this service.                                                                                                    |                                               |
| <ul> <li>C Go back</li> <li>Administrator application</li> <li>Are you on this employer's Performers<br/>List, or will you be within 3 months of<br/>the interview?</li> <li>Yes No</li> <li>Save and continue</li> </ul> |                                               |
| Save and come back later                                                                                                    |                                               |
| Privacy_policyTerms and conditions Accessibility_Statement CookiesHow                                                                                                    | <u>to apply for jobs</u><br>© Crown copyright |

#### Are you currently one of the following?

This page gives you instructions for how to confirm if you're one of the following.

To confirm if you're one of the following, complete the following steps:

- 1. Select an answer:
  - <u>'On the GMC's Specialist Register</u>'
  - <u>'A Specialist Registrar (SpR) due to gain a relevant CCT within 6 months of interview</u>'
  - <u>A Specialist Registrar (SpR) due to gain a relevant Specialist Registration via the</u> <u>Combined Programme (CESR(CP)) within 6 months of interview</u>' or
  - 'None of the above'
- 2. Select the 'Save and continue' button.

| <b>NHS</b> Jobs                                                                                                    | Sign out                                     |
|----------------------------------------------------------------------------------------------------|----------------------------------------------|
|                                                                                                    | English <sup> </sup> <u>Cymraeg</u>          |
| <b>BETA</b> Your <u>feedback</u> will help us to improve this service.                                                                                                    |                                              |
| <ul> <li>C boack</li> <li>A character application</li> <li>On the GMC's Specialist Register</li> <li>On the GMC's Specialist Register</li> <li>A Specialist Registerar (SpR) due to gain a relevant CCT within 6 months of interview</li> <li>A Specialist Registerar (SpR) due to gain a relevant Specialist Registration via the Combined Programme (CESR(CP)) within 6 months of interview</li> <li>or</li> <li>None of the above</li> <li>2 Sure and continue</li> </ul> |                                              |
| Privacy policy Terms and conditions Accessibility.Statement Cookies How to                                                                                                    | <u>o apply for jobs</u><br>© Crown copyright |

#### When do you expect to gain your CCT or CESR(CP)?

This page gives you instructions for how to add when you expect to gain your CCT or CESR(CP).

**Important:** You'll only see this page if you're a Specialist Registrar.

To add when you expect to gain your CCT or CESR(CP), complete the following steps:

- 1. In the Day, Month and Year boxes, enter the details.
- 2. Select the 'Save and continue' button.

| NHS Jobs                                                                                                    | Sign out                                      |
|----------------------------------------------------------------------------------------------------|-----------------------------------------------|
|                                                                                                    | English <sup> </sup> <u>Cymraeg</u>           |
| BETA Your <u>feedback</u> will help us to improve this service.                                                                                                    |                                               |
| <ul> <li>C Go back</li> <li>Administrator application</li> <li>When do you expect to gain your CCT or cESR(CP)?</li> <li>For example, 27 3 2020</li> <li>Day Month Year</li> <li>Day Month Year</li> <li>C Save and continue</li> <li>Save and come back later</li> </ul> |                                               |
| Privacy policy. Terms and conditions Accessibility Statement Cookies How t                                                                                                    | <u>to apply for jobs</u><br>© Crown copyright |

Tip: You must enter the date in the DD-MM-YYYY format. For example, 27 03 2020.

#### Are you currently one of the following?

This page gives you instructions for how to confirm if you're currently one of the following.

To confirm if you're currently one of the following, complete the following steps:

- 1. Select an answer.
- 2. Select the '<u>Save and continue</u>' button.

| NHS Jobs                                                                                                    | Sign out                                      |
|----------------------------------------------------------------------------------------------------|-----------------------------------------------|
|                                                                                                    | English <sup> </sup> <u>Cymraeg</u>           |
| BETA Your <u>feedback</u> will help us to improve this service.                                                                                                    |                                               |
| <pre>&lt; Go back Administrator application Are you currently one of the following?</pre>                                                                                                    |                                               |
| <ul> <li>On the GMC's GP Register</li> <li>A GP registrar due to gain a relevant CCT within 3 months of interview</li> <li>A GP registrar due to gain a relevant Certificate of Eligibility for GP Registration (CEGPR) or equivalent within 3 months of interview</li> </ul> |                                               |
| or<br>None of the above<br>2 Save and continue<br>Save and come back later                                                                                                    |                                               |
| Privacy. policy. Terms and conditions Accessibility. Statement Cookies How 1                                                                                                    | <u>to apply for jobs</u><br>© Crown copyright |

## Are you currently registered in this employer's region as a Responsible Clinician?

This page gives you instructions for how to confirm if you're registered in this employer's region as a Responsible Clinician.

To confirm if you're registered in this employer's region as a Responsible Clinician, complete the following steps:

- **1.** Select an answer.
- 2. Select the 'Save and continue' button.

| <b>NHS</b> Jobs                                                                                                    | Sign out                                   |
|----------------------------------------------------------------------------------------------------|--------------------------------------------|
|                                                                                                    | English <u>Cymraeg</u>                     |
| BETA Your <u>feedback</u> will help us to improve this service.                                                                                                    |                                            |
| <ul> <li>C Goback</li> <li>Administrator application</li> <li>Are you currently registered in this employer's region as a Responsible Clinician?</li> <li>Yes No</li> <li>Save and continue</li> <li>Save and come back later</li> </ul> |                                            |
| Privacy policy Terms and conditions Accessibility Statement Cookies I                                                                                                    | How to apply for jobs<br>© Crown copyright |

### Do you have current section 12 (Mental Health Act England and Wales) approval for working in this NHS region?

This page gives you instructions for how to confirm if you have a current section 12 (Mental Health Act England and Wales) approval for working in this NHS region?

To confirm if you have a current section 12 (Mental Health Act England and Wales) approval for working in this NHS region, complete the following steps:

- **1.** Select an answer.
- 2. Select the '<u>Save and continue</u>' button.

| Jobs                                                                                                    | Sign out                                      |
|----------------------------------------------------------------------------------------------------|-----------------------------------------------|
|                                                                                                    | English <sup> </sup> <u>Cymraeg</u>           |
| BETA Your <u>feedback</u> will help us to improve this service.                                                                                                    |                                               |
| <ul> <li>C Go back</li> <li>Administrator application</li> <li>Do you have current Section 12 (Mental Health Act England and Wales) approval for working in this NHS region?</li> <li>Yes No</li> <li>Yes No</li> <li>Save and continue</li> <li>Save and come back later</li> </ul> |                                               |
| Privacy policy Terms and conditions Accessibility Statement Cookies How 1                                                                                                    | <u>to apply for jobs</u><br>© Crown copyright |

#### Have your Foundation Programme 1 competencies been formally signed off?

This page gives you instructions for how to confirm if your Foundation Programme 1 competencies have been formally signed off.

To confirm if your Foundation Programme 1 competencies have been formally signed off, complete the following steps:

- 1. Select an answer.
- **2.** Select the '<u>Save and continue</u>' button.

| <b>NHS</b> Jobs                                                                                                    | Sign out                                     |
|----------------------------------------------------------------------------------------------------|----------------------------------------------|
|                                                                                                    | English <u>Cymraeg</u>                       |
| BETA Your feedback will help us to improve this service.                                                                                                    |                                              |
| <ul> <li>C Go back</li> <li>Administrator application</li> <li>Have your Foundation Programme 1<br/>competencies been formally signed off?</li> <li>Yes No</li> <li>Save and continue</li> <li>Save and come back later</li> </ul> |                                              |
| Privacy policy Terms and conditions Accessibility Statement Cookies How to                                                                                                    | <u>o apply for jobs</u><br>© Crown copyright |

#### Have your Foundation Programme 2 competencies been formally signed off?

This page gives you instructions for how to confirm if your Foundation Programme 2 competencies have been formally signed off.

To confirm if your Foundation Programme 2 competencies have been formally signed off, complete the following steps:

- 1. Select an answer:
  - <u>'Yes</u>'
  - 'No'
- 2. Select the 'Save and continue' button.

| Jobs                                                                                                    | Sign out                                     |
|----------------------------------------------------------------------------------------------------|----------------------------------------------|
|                                                                                                    | English <u>Cymraeg</u>                       |
| <b>BETA</b> Your <u>feedback</u> will help us to improve this service.                                                                                                    |                                              |
| <ul> <li>C Go back</li> <li>Administrator application</li> <li>Have your Foundation Programme 2 competencies been formally signed off?</li> <li>Yes No</li> <li>2 Save and continue</li> <li>Save and continue</li> </ul> |                                              |
| Privacy policy Terms and conditions Accessibility Statement Cookies How to                                                                                                    | <u>o apply for jobs</u><br>© Crown copyright |

#### Why have you not completed Foundation Training?

This page gives you instructions for how to add why you've not completed Foundation Training.

**Important:** You'll only see this page if you're confirming your speciality on the Specialist Register. For example, I have completed equivalent training that is formally recognised by an NHS Deanery. You will need to show evidence of this if you receive a job offer.

To add why you've not completed Foundation Training, complete the following steps:

- 1. In the Foundation Training box, enter the details.
- 2. Select the 'Save and continue' button.

| NHS Jobs                                                                                                    | Sign out                                      |
|----------------------------------------------------------------------------------------------------|-----------------------------------------------|
|                                                                                                    | English <sup> </sup> <u>Cymraeg</u>           |
| BETA Your <u>feedback</u> will help us to improve this service.                                                                  |                                               |
| <ul> <li>Go back</li> <li>Administrator application</li> <li>Why have you not completed Foundation</li> <li>Training?</li> </ul> |                                               |
| For example, I have completed equivalent training that is formally recognised by an NHS Deanery.                                 |                                               |
| You will need to show evidence of this if you receive a job offer.                                                               |                                               |
| You have 250 characters remaining          Save and continue         Save and come back later                                    |                                               |
| Privacy policy Terms and conditions Accessibility Statement Cookies How :                                                        | <u>to apply for jobs</u><br>© Crown copyright |

Tip: You have a maximum character limit of 250 characters.

#### Check and save your Medical qualifications and details

This page gives you instructions for how to check and save your medical qualifications and details.

To check, change and confirm your medical qualifications and details, complete the following steps:

- **1.** Select a 'Change' link:
  - <u>'What is your GMC registration status?</u>' (optional)
  - <u>'Who is your current responsible officer?</u>' (optional)
  - <u>'When was your last revalidation?</u>' (optional)
  - <u>'When was your last appraisal?</u>' (optional)
  - 'Are you on this employers Performers List, or will you be within 3 months of the interview?' (optional)
  - <u>'Are you currently one of the following?</u>' (optional)
  - <u>'When do you expect to gain your CCT or CESR(CP)?</u>' (optional)
  - <u>'Are you currently one of the following?</u>' (optional)
  - <u>'Are you currently registered in this employer's region as a Responsible</u> <u>Clinician?</u>' (optional)
  - <u>'Do you have current Section 12 approval for working in this NHS region?</u>' (optional)
  - <u>'Have your Foundation Programme 1 competencies been formally signed off?</u>' (optional)
  - <u>'Have your Foundation Programme 2 competencies been formally signed off?</u>' (optional)
  - <u>'Why have you not completed Foundation Training?</u>' (optional)
- 2. Select the '<u>Save and continue</u>' button.

Go to the <u>next page</u> to see the screen shot.

| BITA       Very recelused will help us to improve this service.         BITA       Very recelused will help us to improve this service.         Check and save your Medical gualifications and details       Change         What is your GMC       Full registration with a licence       Change         registration       to practise and on the Specialist       Register         What are your       test       Change         Specialist       Register       Change         When was your       30 January 2021       Change         When was your       30 January 2021       Change         Ist revailations       Change         Performents       Very       Specialist Registrar (SpR) due         Ist revailations       Change         Performents       Change         Ist revailations       Change         Performents       Yes       Change         Ist revailations       Change         Performents       Change         Ist review       A Specialist Registrar (SpR) due       Change         Ist review       A Specialist Registrar (SpR) due       Change         Ist review       Yes       Change         Ist review       Yes       Change         Change       Change                                                                                                    |                                                                                                    |                                                                                                    |               |                 |
|----------------------------------------------------------------------------------------------------|----------------------------------------------------------------------------------------------------|----------------------------------------------------------------------------------------------------|---------------|-----------------|
| Bit Register       Visite spour GMC       Full registration with a licence<br>registration       Change<br>Register         What is your GMC       Full registration with a licence<br>registration       Change<br>Register         What are your<br>specialities on the<br>Specialities on the<br>Specialities on the<br>specialities on the<br>specialies on the<br>specialit |                                                                                                    |                                                                                                    | English       | <u>Cymrae</u> g |
| Administrator application       Chacka as sev by Medical algorithm of the specialist registration with a licence registration with all cence Register       Change Register         What are your get as the specialist Registration with all cence registrations of the specialist Register       Change Register         Who is your GMC field as the specialist Registration with all cence registrations of the specialist Register       Change Register         Who is your get as the specialist Registration of the specialist Registration of the specistration of the specialist Registration of the specistr                                                                                                    | BETA Your feedback                                                                                                    | will help us to improve this service.                                                                     |               |                 |
| What is your GM<br>registrationFull registration with a licence<br>to practise and on the Specialist<br>RegisterChangeWhat are your<br>specialities on the<br>Specialities on<br>RegisterEestChangeWho is your<br>current<br>responsible10 January 2021ChangeWhen was your<br>last revailidation?30 January 2021ChangeWhen was your<br>last revailidation?30 January 2021ChangeWhen was your<br>last revailidation?30 January 2021ChangeWhen was your<br>last revailidation?30 January 2021ChangeWhen was your<br>last revailidation?30 January 2021ChangeWhen was your<br>last revailidation?30 January 2021ChangeWhen was your<br>last revailidation?Socialist Registrar (SpR) due<br>to gain a relevant CCT within 6<br>months of interviewChangeAre you currently<br>registred to gain<br>sour CCT or<br>CCSSR(CP)On the GMC's GP Register<br>months of interviewChangeWhen do you<br>expect to gain<br>sour CCT or<br>for working inNo<br>socialist Registrar (SpR) due<br>to socialist a registrar (SpR) due<br>to socialist a registrar (SpR)                                                                                                    | Administrator a<br>Check and s<br>qualification                                                                                 | <sup>pplication</sup><br>ave your Medical<br>ns and details                                               |               |                 |
| What are your<br>specialitytestChangeSpecialitytestChangeWho is your<br>current<br>responsibleato January 2021ChangeWhen was your<br>isa travialization?30 January 2021ChangeJata travialization?30 January 2021ChangeJata travialization?30 January 2021ChangeJata travialization?VesChangeJonntho of the<br>timerview?A Specialist Registrar (SpR) due<br>to gain a relevant CCT within 6<br>morths of interview?ChangeAre you currently<br>one of the<br>to loowing?A Specialist Registrar (SpR) due<br>to gain a relevant CCT within 6<br>morths of interview?ChangeVers currently<br>one of the<br>to loowing?Ne SacconseChange<br>changeAre you currently<br>one of the<br>conserview?Ne SacconseChange<br>changeAre you currently<br>vers conserview?Ves<br>Sacconserview?Change<br>changeAre you currently<br>vers conserview?Ves<br>Sacconserview?Change<br>changeAre you currently<br>vers conserview?Ves<br>Sacconserview?Change<br>changeDo you have<br>registred in this<br>employer's region?Ves<br>Sacconserview?Change<br>changeNo<br>regramme 1Ves<br>conserview?Change<br>changeHave your<br>Foundation<br>Programme 2No<br>conserview?Change<br>changeWhen yhave your point<br>foundation<br>Programme 2Ves<br>conserview?Change<br>changeWey have your point<br>conserview?Ves<br>conserview?Change<br>changeHave your<br>foundat                                                                                                    | What is your GMC<br>registration<br>status?                                                                                     | Full registration with a licence<br>to practise and on the Specialist<br>Register                         | <u>Change</u> |                 |
| Who is your<br>current<br>responsibletestChangeWhen was your<br>last revailation30 January 2021ChangeWhen was your<br>last appraisal?30 January 2021ChangeAre you on this<br>employer'sYesChangeAre you currently<br>one of the<br>consts of interview?A Specialist Registrar (SpR) due<br>to gain a relevant CCT within 6<br>months of interview?ChangeAre you currently<br>ope of the<br>cone of the<br>cone of the<br>one of the<br>pour ScR(Cr)?On the GMC's GP Register<br>cone of the<br>sourcently as a provide of the source of the<br>registred in this<br>ensponsibleChangeAre you currently<br>registred in this<br>sa personsibleOn the GMC's GP Register<br>cone of the<br>months of interview?ChangeAre you currently<br>registred in this<br>sa personsibleOn the GMC's GP Register<br>current Scetion 12<br>(Mental Health<br>Act England and<br>Wales) Japproval for working in<br>this MIS region?ChangeHave your<br>foundation<br>                                                                                                    | What are your<br>specialities on the<br>Specialist<br>Register?                                                                 | test                                                                                                    | <u>Change</u> |                 |
| When was your<br>last revailation?30 January 2021ChangeWhen was your<br>last appraisal?30 January 2021ChangeAre you on this<br>employer's<br>Performers List, or<br>will you be within<br>interview?YesChangeAre you currently<br>one of the<br>interview?A Specialist Registrar (SpR) due<br>to gain a relevant CCT within 6<br>                                                                                                    | Who is your<br>current<br>responsible<br>officer?                                                                               | test                                                                                                    | <u>Change</u> |                 |
| When was your<br>last appraisal?30 January 2021ChangeAre you on this<br>employer's<br>Performers List, or<br>will you be within<br>interview?YesChangeAre you currently<br>one of the<br>following?A Specialist Registrar (SpR) due<br>to gain a relevant CCT within 6<br>months of interview?ChangeWhen do you<br>                                                                                                    | When was your<br>last revalidation?                                                                                             | 30 January 2021                                                                                           | Change        |                 |
| Are you on this<br>employer's<br>Performers List, or<br>will you be within<br>                                                                                                    | When was your<br>last appraisal?                                                                                                | 30 January 2021                                                                                           | Change        |                 |
| Are you currently<br>one of the<br>to gain a relevant CCT within 6ChangeWhen do you<br>expect to gain<br>                                                                                                    | Are you on this<br>employer's<br>Performers List, or<br>will you be within<br>3 months of the<br>interview?                     | Yes                                                                                                    | <u>Change</u> |                 |
| When do you<br>expect to gain<br>your CCT or<br>CESR(CP)?21 August 2022ChangeAre you currently<br>one of the<br>following?On the GMC's GP Register<br>one of the<br>following?ChangeAre you currently<br>registered in this<br>employer's region<br>as a Responsible<br>Clinician?On the GMC's GP Register<br>ChangeChangeDo you have<br>(Mental Health<br>Act England and<br>Wales) approval<br>                                                                                                    | Are you currently<br>one of the<br>following?                                                                                   | A Specialist Registrar (SpR) due<br>to gain a relevant CCT within 6<br>months of interview                | <u>Change</u> |                 |
| Are you currently one of the following?       On the GMC's GP Register of the following?       Change         Are you currently registered in this employer's region as a Responsible clinician?       Yes       Change         On you have yres       Yes       Change         Do you have Malesy approval for working in this NHS region?       Yes       Change         Have your Foundation       Yes       Change         Programme 1       Competencies       Change         been formally signed off?       No       Change         Why have you not completed equivalent training that is foundation formally recognised by an NHS       Change         Programme 2       Change       Change         Signed off?       No       Change         Why have you not formally recognised by an NHS       Change         Foundation       formally recognised by an NHS       Change                                                                                                    | When do you<br>expect to gain<br>your CCT or<br>CESR(CP)?                                                                       | 21 August 2022                                                                                            | <u>Change</u> |                 |
| Are you currently       Yes       Change         registered in this       employer's region       sa Responsible         clinician?       Yes       Change         Do you have       Yes       Change         current Section 12       Change         Mental Health       Act England and         Wales) approval       for working in         for working in       Yes         Foundation       Yes         Foundation       Yes         Programme 1       Change         competencies       Seen formally         signed off?       No         Have your       No         Programme 2       Change         competencies       Seen formally         signed off?       Have you not for example, I have completed equivalent training that is         Foundation       for anyly recognised by an NHS         Foundation       formally recognised by an NHS                                                                                                    | Are you currently<br>one of the<br>following?                                                                                   | On the GMC's GP Register                                                                                  | Change        |                 |
| Do you have       Yes       Change         current Section 12                                                                                                    | Are you currently<br>registered in this<br>employer's region<br>as a Responsible<br>Clinician?                                  | Yes                                                                                                    | <u>Change</u> |                 |
| Have your<br>Foundation     Yes     Change       Programme 1<br>competencies<br>been formally<br>signed off?     No     Change       Have your<br>Foundation     No     Change       Programme 2<br>competencies<br>been formally<br>signed off?     No     Change       Why have you not<br>foundation     For example, I have completed<br>equivalent training that is<br>foundation     Change       Foundation     For example, I have completed<br>equivalent training that is<br>foundation     Change       Foundation     formally recognised by an NHS     Change                                                                                                    | Do you have<br>current Section 12<br>(Mental Health<br>Act England and<br>Wales) approval<br>for working in<br>this NHS region? | Yes                                                                                                    | Change        |                 |
| Have your     No     Change       Foundation     Programme 2     Image: Completed Signed off?       Signed off?     Vision off?       Why have you not     For example, I have completed equivalent training that is       Foundation     formally recognised by an NHS       Training?     Deanery.                                                                                                    | Have your<br>Foundation<br>Programme 1<br>competencies<br>been formally<br>signed off?                                          | Yes                                                                                                    | Change        |                 |
| Why have you not         For example, I have completed         Change           completed         equivalent training that is         formally recognised by an NHS           Foundation         formally recognised by an NHS         peanery.                                                                                                    | Have your<br>Foundation<br>Programme 2<br>competencies<br>been formally<br>signed off?                                          | No                                                                                                    | Change        |                 |
|                                                                                                    | Why have you not<br>completed<br>Foundation<br>Training?                                                                        | For example, I have completed<br>equivalent training that is<br>formally recognised by an NHS<br>Deanery. | <u>Change</u> |                 |
| Save and continue                                                                                                    | Save and continue                                                                                                    |                                                                                                    |               |                 |

Go to the '<u>Application task list</u>' page.

#### **Application task list**

This page gives you instructions for how to view your application task list.

**Important:** In this example, the **Medical qualifications and details** status is '**COMPLETED**' and your application is incomplete as you've completed 7 out of 14 sections. You need to complete all sections before you can send your application.

To start another section of your application, complete the following steps:

- **1.** Select a section link.
  - or
- 2. Select the 'Save and come back later' link (optional).

|   | NHS Jobs                                                                                                    |                   | Sign out                                                |
|---|----------------------------------------------------------------------------------------------------|-------------------|---------------------------------------------------------|
|   |                                                                                                    |                   | English Cymraeg                                         |
|   | BETA Your feedback will help us to improve this service.                                                        |                   |                                                         |
|   | NHS BSA Training<br>Administrator application<br>Application incomplete<br>You have completed 7 of 14 sections. |                   |                                                         |
|   | Add your personal details                                                                                       |                   | Job details                                             |
|   | Contact details                                                                                                 | COMPLETED         | Closing date<br>30 December 2021                        |
|   | Add your right to work status                                                                                   |                   | Job reference number<br>T1111-21-8154                   |
|   | Right to work                                                                                                   | COMPLETED         | <u>View the job advert (opens in</u><br><u>new tab)</u> |
|   | Add your qualifications, training and job his                                                                   | story             |                                                         |
|   | Qualifications                                                                                                  | COMPLETED         |                                                         |
|   | Training                                                                                                    | COMPLETED         |                                                         |
|   | Essential and desirable criteria                                                                                | COMPLETED         |                                                         |
|   | Add further information the employer needs from you                                                             |                   |                                                         |
|   | Medical qualifications and details                                                                              | COMPLETED         |                                                         |
| 1 | Dental qualifications and details                                                                               | NOT STARTED       |                                                         |
|   | Nursing gualifications and details                                                                              | NOT STARTED       |                                                         |
|   | Driving qualifications and details                                                                              | NOT STARTED       |                                                         |
|   | Unspent criminal convictions and cautions                                                                       | NOT STARTED       |                                                         |
|   | Fitness to practice                                                                                             | NOT STARTED       |                                                         |
|   | Check your equal opportunities                                                                                  |                   |                                                         |
|   | Guaranteed interview scheme                                                                                     | NOT STARTED       |                                                         |
|   | Equality and diversity                                                                                          | NOT STARTED       |                                                         |
| 2 | You need to complete all sections before you can send y<br>application.<br><u>Save and come back later</u>      | your              |                                                         |
|   | Privacy policy Terms and conditions Accessibility Statement                                                     | <u>Cookies Ho</u> | w.to.apply.for.jobs                                     |

**Tip:** To find out how to complete your application, go to a user guide or video from the '**Apply for a job**' section of the <u>'Help and support for applicants'</u> webpage.

You've added your medical qualifications and details and reached the end of this user guide.